VMware 技服高级技工 2024-06-20 发表

## 组网及说明

## 使用须知:

1、由于VMware被Broadcom收购,目前VMware镜像无法在HPE官网提供的链接直接下载。需要跳转 至Broadcom下载。HPE官网VMware下载页展示如下公告:

Please. Due to the existing architecture of the, there are no direct links possible to any specific Custom Imag e or Addon and the HPE direct links on this page will no longer be functional. The steps for viewing and downloading the Custom Images and Addons will change since it is a different portal. Broadcom has issued a new knowledge base article with specific steps to find and download Custom Images an d Addons.

2、本文档为便利客户下载镜像使用,仅展示Broadcom账号注册以及下载HPE VMware镜像过程,如
遇注册账号异常、下载镜像异常、Broadcom官网其他操作指引请联系Broadcom获取支持。
3、下载镜像前请查询主机系统兼容性: <u>HPE服务器系统兼容性查询方法 - 知了社区 (h3c.com)</u>

#### 配置步骤

#### 账号注册及镜像下载指引

#### 1. Broadcom账户注册:

(1) 首先登录到博通Support网站, 链接: <u>Home - Support Portal - Broadcom support portal</u>点击 "Register"

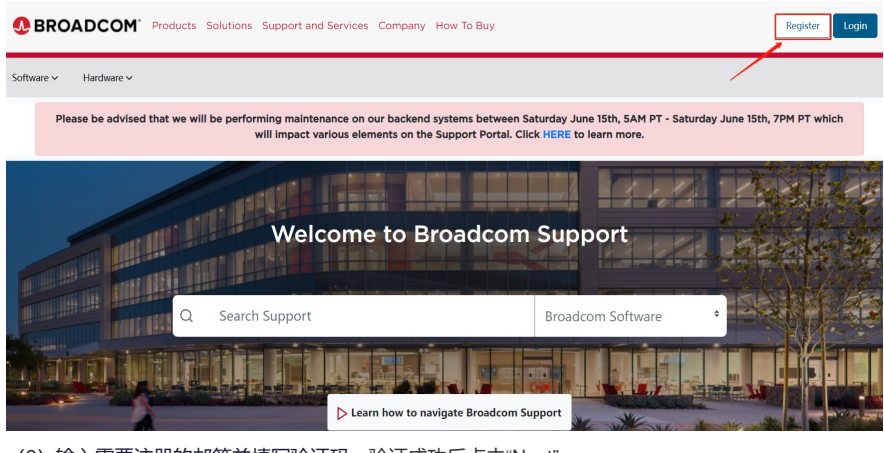

(2) 输入需要注册的邮箱并填写验证码, 验证成功后点击"Next"

BROADCOM' Products Solutions Support and Services Company How To Buy

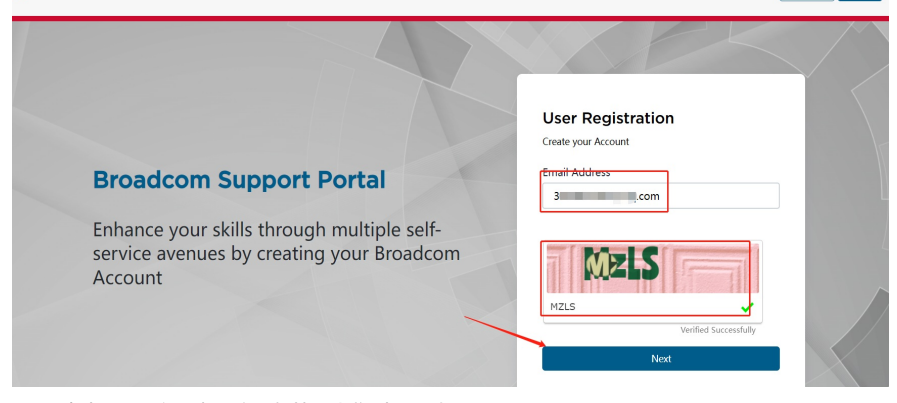

Register Login

(3) 点击"Next"之后查看注册邮箱, 会收到一个验证码

# Broadcom Registration Notice - Verificati on Code

● BROADCOM CustomerSupport ✓

## 

Thank you for registering with Broadcom. To continue, please enter the verification code on the registration screen.

Verification Code: 277069

Please note that this code can only be used once.

Thank you,

Broadcom Support

Note: Please do not reply to this email as this group is not monitored.

(4) 输入邮件里的验证码,点击"Verify&Continue"

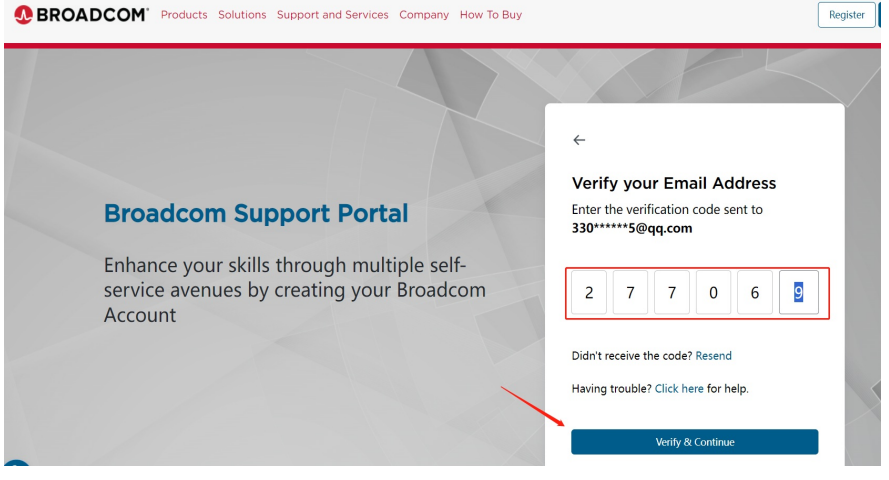

(5) 完善注册基本信息填写。然后接受使用条款并点击"Create Account"

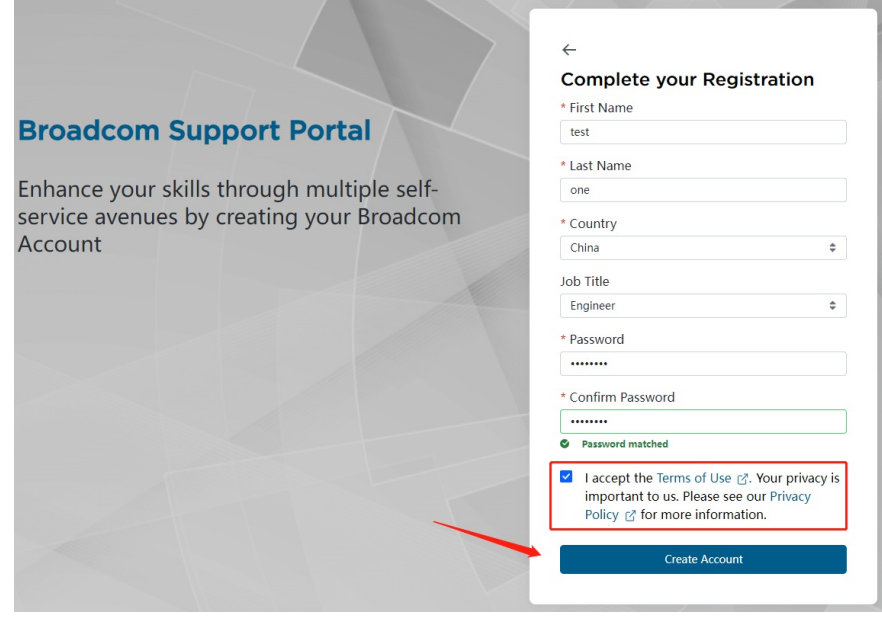

(6) 此位置可以选择"I'll do it later",账号注册成功后返回主页登录即可

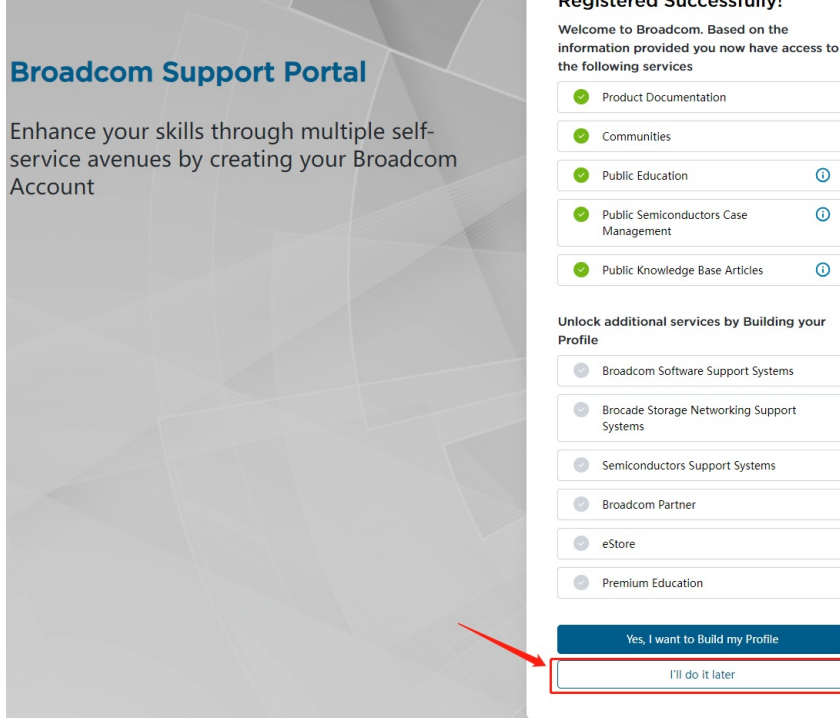

注:邮箱注册账号过程中,如果邮箱不符合要求会有如下提示,可以更换邮箱或者联系Broadcom支持 The domain 163.com has been flagged as a blacklisted domain. If you wish to continue to register, please use anoth er domain. If this domain is wrongly blacklisted, please approach your Broadcom contact helpdesk.

## **Broadcom Support Portal**

Enhance your skills through multiple selfservice avenues by creating your Broadcom Account

# Create your Account Email Address 0163.com . The domain 163.com has been flagged as a blacklisted dor you wish to continue to register, please use another domain. If this domain is wrongly blacklisted, please approach your Broadcom contact helpdesk.

**User Registration** 

## 2.HPE VMware镜像下载

- (1) VMware镜像下载: <u>Home Support Portal Broadcom support portal</u>
- (2) 主页点击SoftwareàVMware Cloud FoundationàMy Downloads。

|                                          | Solutions Support and Serv | vices Company How To Buy | ¢ Ó ¥                  |
|------------------------------------------|----------------------------|--------------------------|------------------------|
| Software >                               |                            |                          |                        |
| Mainframe Software +                     | My Dashboard               | My Entitlements          | My Downloads           |
| Enterprise Soft vare +                   | My Cases<br>Communities    | All Products             | Security Advisories    |
| Cyber Security Software +                | Product Lifecycle          | Partner Portal           | Knowledge Base Article |
| Tanzu +                                  | Service Status             |                          |                        |
| VMware Cloud Foundation                  |                            |                          |                        |
| Application Networking and Security<br>+ |                            |                          |                        |
| Software Defined Edge +                  |                            |                          |                        |

(3) 进入My Downloads页面后查找VMware vSphere。

#### **Registered Successfully!**

| Public Education                         | C                                                                                                    |
|------------------------------------------|----------------------------------------------------------------------------------------------------|
| Public Semiconductors Case<br>Management | C                                                                                                    |
| Public Knowledge Base Articles           | C                                                                                                    |
| Brocade Storage Networking Suppo         | rt                                                                                                    |
| Broadcom Software Support System         | s                                                                                                    |
| Systems                                  |                                                                                                    |
| Semiconductors Support Systems           |                                                                                                    |
| Broadcom Partner                         |                                                                                                    |
| eStore                                   |                                                                                                    |
| Premium Education                        |                                                                                                    |
|                                          |                                                                                                    |
|                                          | Public Education Public Semiconductors Case Management Public Knowledge Base Articles k additional services by Building Broadcom Software Support System Broadcom Partner eStore Premium Education |

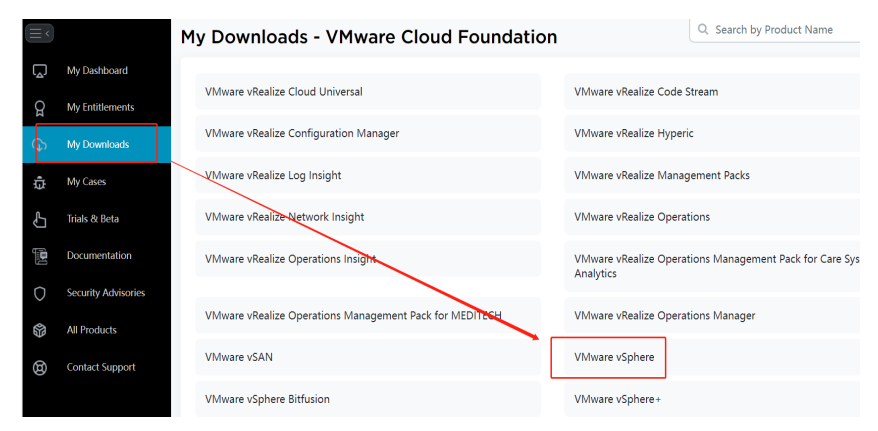

(4) 选择需要的版本vSphere-Enterprise进行下载。

| $\equiv \langle$ |                     | ← VMware vSphere            | 9                    |                               |
|------------------|---------------------|-----------------------------|----------------------|-------------------------------|
| ۲.               | My Dashboard        |                             |                      |                               |
| ð                | My Entitlements     | Products Solutions          |                      |                               |
| Ġ                | My Downloads        |                             |                      | Q Search by Release or Langua |
| ţ                | My Cases            |                             |                      |                               |
| Ĵ                | Trials & Beta       | Extended Support            |                      |                               |
| ۱۳<br>۱          | Documentation       | VMware vSphere - Desktop    | 7                    |                               |
| 0                | Security Advisories | VMware vSphere - Enterprise | •                    |                               |
| <b>3</b>         | All Products        | Release 🕈                   | Release Level Info 🕈 | Language 🕈                    |
| Ø                | Contact Support     | 8.0                         | 202627               | English                       |
|                  |                     | 7.0                         | 202620               | English                       |
|                  |                     | 6.7                         | 202612               | English                       |
|                  |                     | 6.5                         | 202604               | English                       |
| 6                |                     | 6.0                         | 202598               | English                       |

(5) 以下载ESXi 7.0为例,先选择Custom ISOs,然后检索"HPE"选择需要的镜像版本进行下载。

| - VMware vSphere - Essentials 7.0              |                           |                              |        |                                 |   | Product Download | d Help |         |         |
|------------------------------------------------|---------------------------|------------------------------|--------|---------------------------------|---|------------------|--------|---------|---------|
| Primary Downloads Drivers & Tools              | Open Source               | Custom ISOs                  | OEM Ac | dons                            |   |                  |        |         |         |
| Q HPE                                          |                           |                              | 8      | 7.0                             | ¢ | 202622           | ¢      | English | ¢       |
|                                                |                           |                              |        | 8.0<br>7.0<br>6.7<br>6.5<br>6.0 |   |                  |        | 🗌 Expa  | and All |
| HPE Custom Image for ESXi 7.0 U3<br>Install CD | Release<br>ESXi<br>7.0U3  | Release Level Info<br>207186 |        | 5.5                             |   |                  |        |         | >       |
| HPE Custom Image for ESXi 7.0 U2<br>Install CD | Release<br>ESXi 7.0<br>U2 | Release Level Info<br>207160 |        |                                 |   |                  |        |         | >       |
| HPE Custom Image for ESXi 7.0 U1<br>Install CD | Release<br>ESXi 7.0<br>U1 | Release Level Info<br>207152 |        |                                 |   |                  |        |         | >       |
| HPE Custom Image for ESXi 7.0 Install<br>CD    | Release<br>7.0            | Release Level Info<br>207143 |        |                                 |   |                  |        |         | >       |

(6) 点击下载后会出现如下弹窗,点击yes即可。

Prior to downloading this file, additional verification is required. Proceed? 下共ルウボークテロング (使体)2

| 下轼 此 乂 什 之 刖 , | 希安进行额外短证。 | 继续? |
|----------------|-----------|-----|
|                |           |     |

| Custom Image for ESXi 8                                                                                | .0U3 Install Release<br>ESXi 8.0U3 | Release Level Info <b>521563</b>            |                             |   |
|----------------------------------------------------------------------------------------------------|------------------------------------|---------------------------------------------|-----------------------------|---|
| File Name                                                                                              | Last Updated                       | SHA2                                        | MD5                         |   |
| HPE ProLiant Custom                                                                                    | Prior to downloading this file, as | ditional verification is required. Proceed? |                             |   |
| Offline Bundle<br>VMware-ESXi-8.0.3-24022510-<br>HPE-803.0.0.11.7.0.23-Jun2024<br>depot.zip(648.88 MB) |                                    | Yes                                         | No 5c162e3cbf3f48224eb30b4c | φ |
| Build Number: 24022510                                                                                 |                                    |                                             |                             |   |

(7) 按照要求填写如下信息,标星号为必填项,填写完成后点击submit。

| First Name | Last Name       | Email             | Company          |
|------------|-----------------|-------------------|------------------|
| Liu        | QIQI            | 1948892819@qq.com | Other            |
| Address1   | Address2        | * City            | * State/Province |
| dalian     | dalian          | dalian            | LN               |
| Country    | Zip/Postal Code |                   |                  |
| CHINA      | 116000          |                   |                  |

#### (8) 按照如上完成注册配置后即可正常下载对应镜像。

| Ay Entitlements           | Q HPE                                                                                                    |                              | 8.0                                                                  | ¢ 20262                   | VMware-ESXi<br>HPE-803.0.0.1<br>1 7.4/674 MB • ž | -8.0.3-24022510-<br>1.7.0.23-Jun2024<br>五則 7 分钟 | .iso   |
|---------------------------|----------------------------------------------------------------------------------------------------|------------------------------|----------------------------------------------------------------------|---------------------------|--------------------------------------------------|-------------------------------------------------|--------|
| Ay Downloads              |                                                                                                    |                              |                                                                      | 3                         | 醫的下戰记录                                           |                                                 | Z      |
| Ay Cases                  |                                                                                                    |                              |                                                                      |                           |                                                  |                                                 | 🗆 Expa |
| rials & Beta              | HPE Custom Image for ESXi 8.0U<br>CD                                                                                                    | 3 Install Release<br>ESXI 8. | 0U3 Release Level Info 521563                                        |                           |                                                  |                                                 |        |
| ocumentation              |                                                                                                    |                              |                                                                      |                           |                                                  |                                                 |        |
| ecurity Advisories        | File Name                                                                                                    | Last Updated                 | SHA2                                                                 | MD5                       |                                                  |                                                 |        |
| Products<br>ntact Support | HPE ProLiant Custom<br>Image for ESXI 8.003<br>Offline Bundle<br>VMware-ESXI-6.0.3-24022510-<br>HPE-803.00.117.0.23-Jun024-<br>depot.zipi648.88 MB)<br>Build Number: 24022510 | Jun 24, 2024<br>12.27AM      | 2a4aa4c06d91c128a68c7135fce11c0437b1978007<br>e4c0e0c0b2774622143065 | 0184a2596c162e3cbf3f48224 | eb30b4c                                          | Ģ                                               | Ð      |
|                           | HPE ProLiant Custom<br>Image for ESXI 8.0U3 Install<br>CD<br>VMware-ESXI-8.0.3-24022510-<br>HPE-803.0.011.7.0.23-<br>Jun2024.406/74.13 M8)<br>24022510                        | Jun 24, 2024<br>12.28AM      | a2dd9ac531ade08f34c8fa6f524a49c4bd7f8db46e1<br>1a7b9c67afcbe64bf0064 | 861e1d0b3945ea384c8d0511  | 39aa1c62                                         | φ                                               | Ð      |
| a few moments!            | ed. Please Walt X                                                                                                    |                              |                                                                      |                           |                                                  |                                                 | Тор    |

补充:

(1)、按照Synergy, ProLiant(见下图举例)等机器类别会有对应得镜像区分,按需下载。Synergy机器需要下载有Synergy标记的ISO, ProLiant正常下载无特殊标记的镜像即可。

Synergy

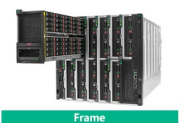

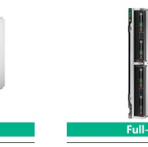

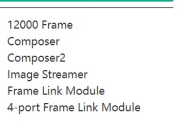

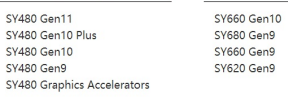

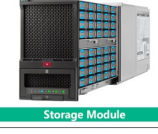

D3940 Storage Module

## HPE Synergy Custom Image for ESXi 7.0 U3 Install CD

VMware-ESXi-7.0.3-22348816-HPE-703.0.0.11.5.5.7-Jan2024-Synergy.iso 422.76 MB) Build Number: 22348816 Apr 16, 2024 12.00AM edc55e4963a953d9d5d7bed3073128f7f09 d32892effa5bbff0064b92abcd7a7

(2) 由于HPE VMware镜像从Gen9代存在区分,镜像命名含Gen9标记的ISO举例: Gen9plus: Gen9 Servers and forward(表示此镜像属于Gen9及Gen9之后的机器使用),

| HPE Custom Image for       |              |                                      |
|----------------------------|--------------|--------------------------------------|
| VMware ESXi 6.5 U2 Install |              |                                      |
| CD                         |              |                                      |
| VMware-ESXi-6.5.0-Update2- | Apr 02, 2019 | e4f66f1bb474988032e42fcad87f1c3730c9 |
| 10719125-HPE Gen9plus-     | 12.00AM      | 1680d6462cbb804a5180e20b7f0          |
| 650.U2.10.4.0.29-          |              |                                      |
| Apr2019.iso(368.84 MB)     |              |                                      |

PreGen9: Last Pre-Gen9(表示此镜像属于Gen9之前的机器使用)

HPE Custom Image for VMware ESXi 6.5 U2 Offline Bundle VMware-ESXi-6.5.0-Update2-9298722-HPE-preGen9-650.U2.9.6.8.3-Sep2018depot.zip(350.29 MB) Build Number: 9298722

 
 Apr 02, 2019
 9126289c013d96aaf745480349cdb

 12.00AM
 505164a2f0f81a70ab7405176ec97
 9126289c013d96aaf745480349cdb543119

9

注: 高版本镜像例如ESXi 8.0不再显示Gen9plus等标记, 直接下载无特殊标注镜像即可。